## 【Androidユーザー対象】一部端末で歩数が反映出れない事象について(GoogleFit再連携 作業方法)

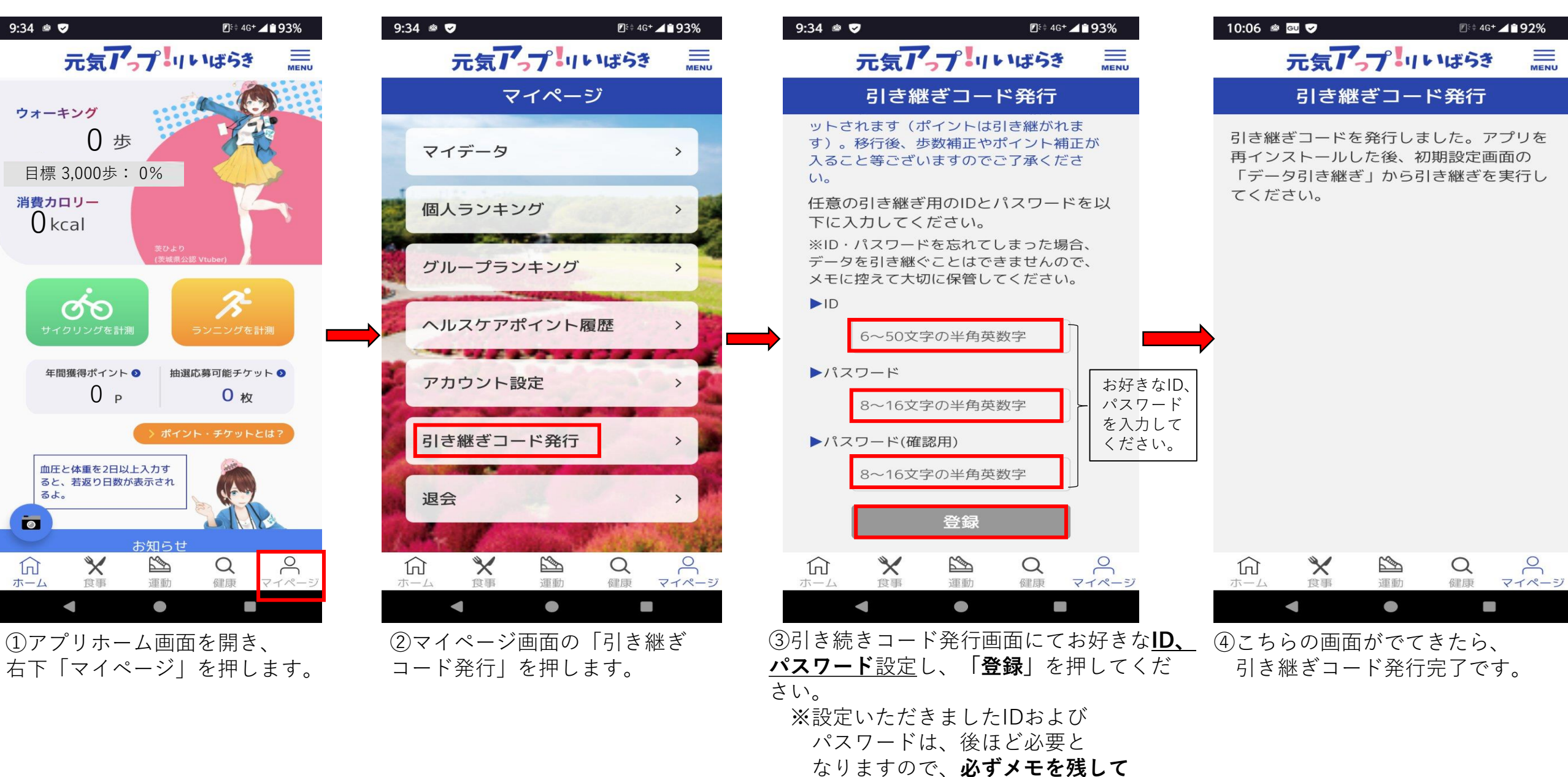

ください。

| $\bigcirc$ |  |
|------------|--|
| 設定         |  |

10:07 🖄 😡 🕏

Q

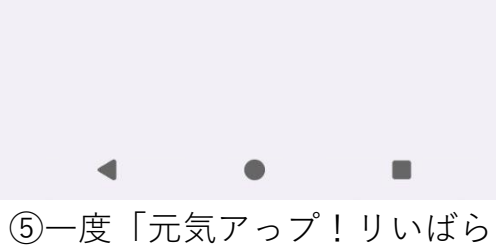

**■** 4G+ **1** 92%

:

(5)一度|元気アっプ!リいばら き」のアプリは閉じてください。

次にスマートフォンのホーム画面 を開き、「設定」アプリを開きま す。

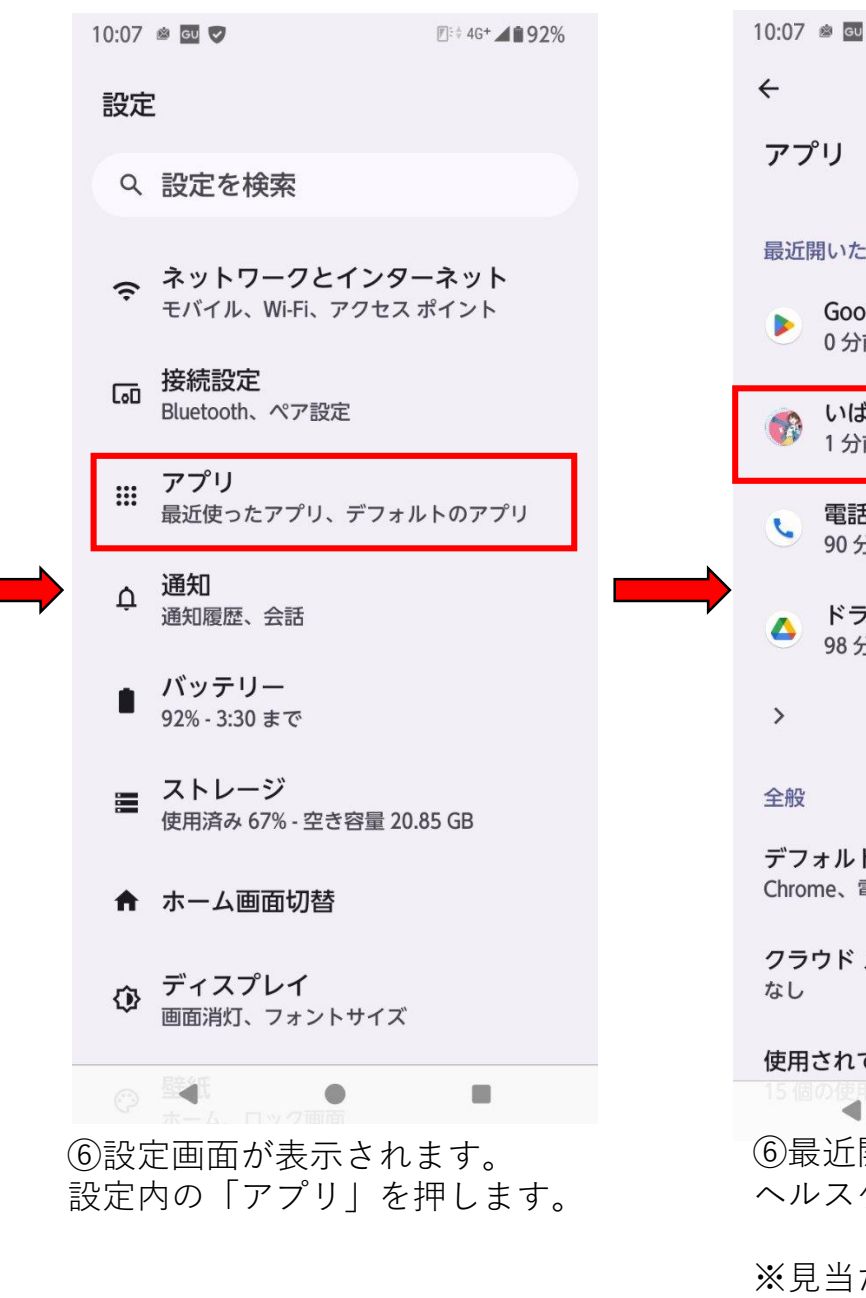

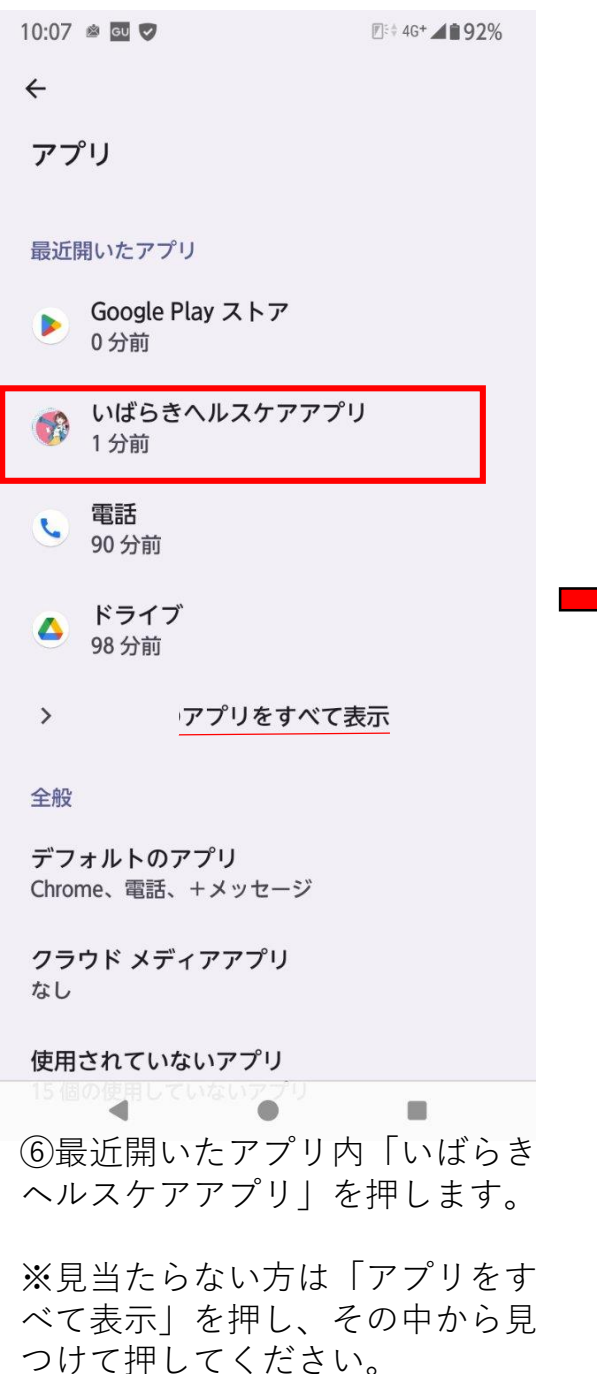

| 10:08 🛎 🖬 🎔               |                          | <b>Ø</b> \$ 4G+ <b>▲ \$ 92%</b> |  |  |  |  |  |  |  |
|---------------------------|--------------------------|---------------------------------|--|--|--|--|--|--|--|
| ÷                         |                          |                                 |  |  |  |  |  |  |  |
| アプリ情報                     |                          |                                 |  |  |  |  |  |  |  |
| いばらきヘルスケアアプリ              |                          |                                 |  |  |  |  |  |  |  |
| [2]<br>開<                 | 回<br>アンインストー<br>ル        | ▲<br>強制停止                       |  |  |  |  |  |  |  |
| インストール<br>2024/09/18/23:4 | ✓・更新日時<br><sup>13</sup>  |                                 |  |  |  |  |  |  |  |
| <b>通知</b><br>1 週間あたりの通    | 通知の数:約2件                 |                                 |  |  |  |  |  |  |  |
| <b>権限</b><br>カメラ、位置情報     | 服、身体活動、通知                |                                 |  |  |  |  |  |  |  |
| ストレージと<br>104 MB使用(内      | <b>ニキャッシュ</b><br>部ストレージ) |                                 |  |  |  |  |  |  |  |
| モバイルデー                    | -タと Wi-Fi                |                                 |  |  |  |  |  |  |  |

49.06 MB使用(2024年10月4日以降) アプリのバッテリー使用量

前回のフル充電以降 0% 使用しています

-----

⑦アンインストールを押し、 アプリをアンインストールして ください。

※⑤~⑦の手順については、アン インストールができれば違う方法 でも問題ありません。

| 10:09 🖄 🖬 🎔      | ₹≑ 4G+ <b>191%</b>           | 10:07 🖄 💷 🎔                                                                    | <b>E</b> \$ 46+ <b>▲ 1</b> 92%            | 10:07 🛎 🖭 💙                 |                                                       | <b>Ø</b> <sup>€</sup> <b>4</b> G <sup>+</sup> <b>▲ 1 92%</b> | 10:09 🖄 💷 🔽                                          | æ ℤ≅≑ 4G+ <b>▲∎91%</b> |
|------------------|------------------------------|--------------------------------------------------------------------------------|-------------------------------------------|-----------------------------|-------------------------------------------------------|--------------------------------------------------------------|------------------------------------------------------|------------------------|
| Q                | :                            |                                                                                | ₽ A                                       | <b>ヘ</b> アプリと               | ゲームを検索                                                | ۹ (A                                                         | ← 元気                                                 | ×                      |
|                  |                              | おすすめ コミック ランキング ヨ                                                              | キング 子供 カテ                                 | ゲームを探す                      | Google Play スト                                        | アを検索                                                         | Q、 元気寿司                                              | Л                      |
|                  |                              | アプリ                                                                            | アプリ                                       | $\rightarrow$               | アクション                                                 | シミュ<br>レ<br>ン                                                | レーショ 😡                                               | Q 元気アップ 熊本             |
|                  |                              |                                                                                |                                           | パズル                         | <u> 1</u> アドベン                                        | ンチャー 🧭                                                       | <ul> <li>Q 元気寿司アプリ</li> <li>Q 元気アップ リいばらき</li> </ul> | ٦<br>٦                 |
| Play Z F 7       |                              |                                                                                |                                           | レース                         | ■ ロール<br>グ                                            | プレイン 🔀                                                       | <b>Q</b> 元気かな                                        | ٦                      |
|                  |                              | スポンサー・おすすめ<br>Paidy (あと払いべ、<br>イディ)-後払いア・・<br>ドTok - 動画、<br>LVE配信、フィ・・<br>3.9★ |                                           | ストラテジー                      | ⁰5 スポーソ                                               | y Po                                                         | よく いっぱい な                                            | にでの                    |
|                  | Paidy<br>1771<br>⊮ 12<br>779 |                                                                                | R                                         | カード                         | 心 ボード                                                 | 臣                                                            | です。出す出<br>※>                                         | ?!                     |
|                  |                              |                                                                                | 楽天市場 - 楽天ポ Til<br>ィ イントが貯まる ト<br>4.4★ 4.: | 教育                          | ☞ 言葉                                                  | æ                                                            |                                                      | 3C 3 DEF               |
|                  |                              |                                                                                |                                           | <sub>スポンサー</sub> ・おすす       | - Ø                                                   | :                                                            |                                                      |                        |
|                  |                              | 3 2 2 2 2 2 2 2 2 2 2 2 2 2 2 2 2 2 2 2                                        | 3                                         | 来天市<br>Rakuten<br>4.4★ 国    | 場 - <b>楽天ポイント</b><br>Group, Inc.・ショッ<br>1,000万+ @ エディ | が貯まる日<br>/ピング<br>/ ターのおすすめ                                   | 1& ② ま や<br>7 PQRS 8 TH                              | 5 L                    |
|                  |                              | (元) 「日本 アプリ オ                                                                  | <b>へ</b> 一〇<br>検索 書籍                      |                             | 38 Q<br>プリ 検索                                         | 「四書籍                                                         | <u>あ</u> A ・・・ 小 わをA                                 | "?! Q                  |
| •                | • •                          | 4                                                                              |                                           | •                           | •                                                     | -                                                            | <b>▼</b> ●                                           |                        |
| ⑧次にスマー<br>画面を開き、 | トフォンのホーム<br>「playストア」ア       | ⑨右下「検索 <b>へ</b> 」を                                                             | 押します。                                     | ⑩一番上の <sup>†</sup><br>や「元気ア | 検索 <b>Q</b> バー<br>ップリいば                               | に「元気」<br>らき」と入                                               | ⑪検索された「元<br>ばらき」を押して                                 | ;気アップ リい<br>ごください。     |

画面を開き、「playストア」ア プリを開きます。

──一番上の使案**へ**ハーに「元気」 や「元気アップリいばらき」と入 力してください。

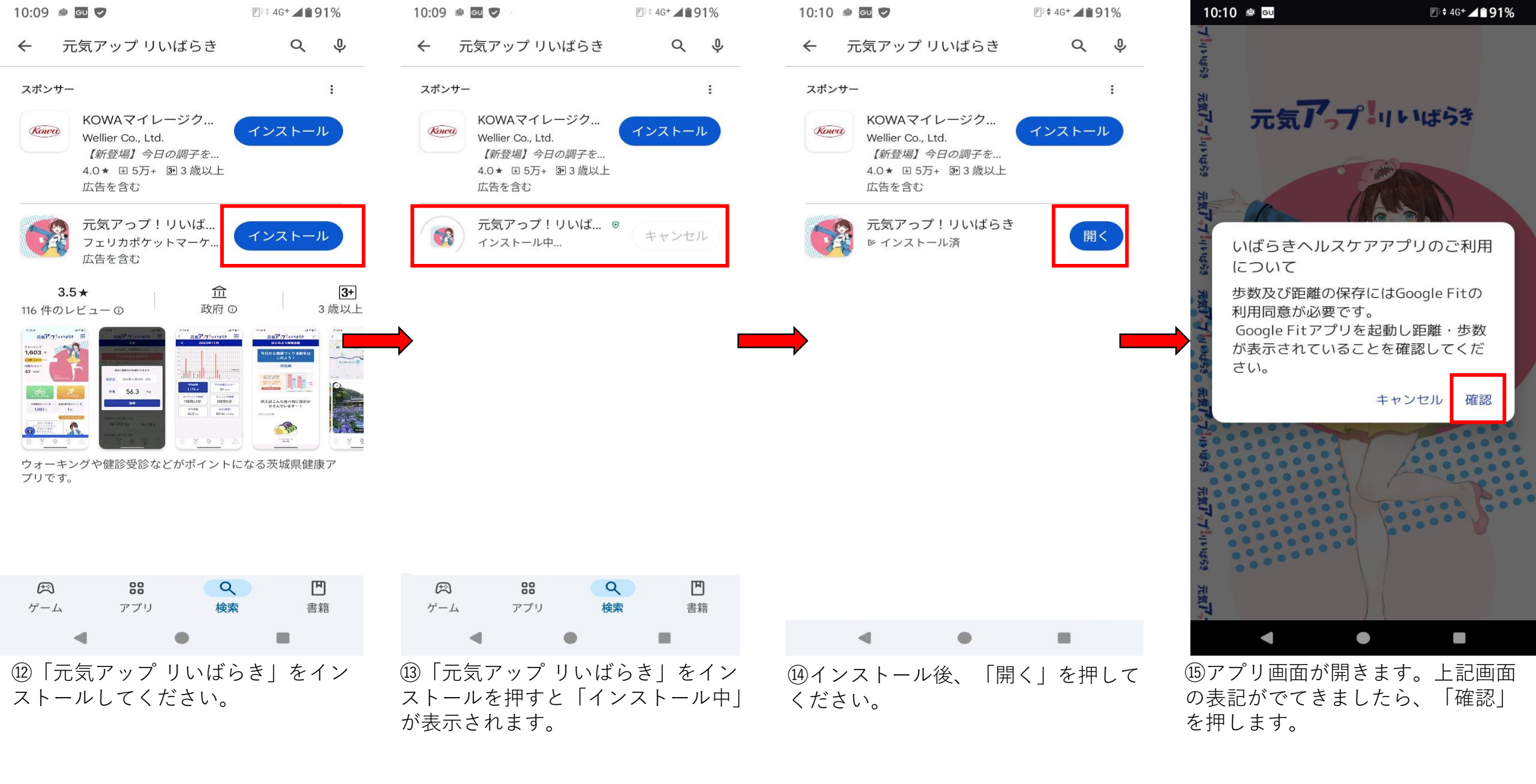

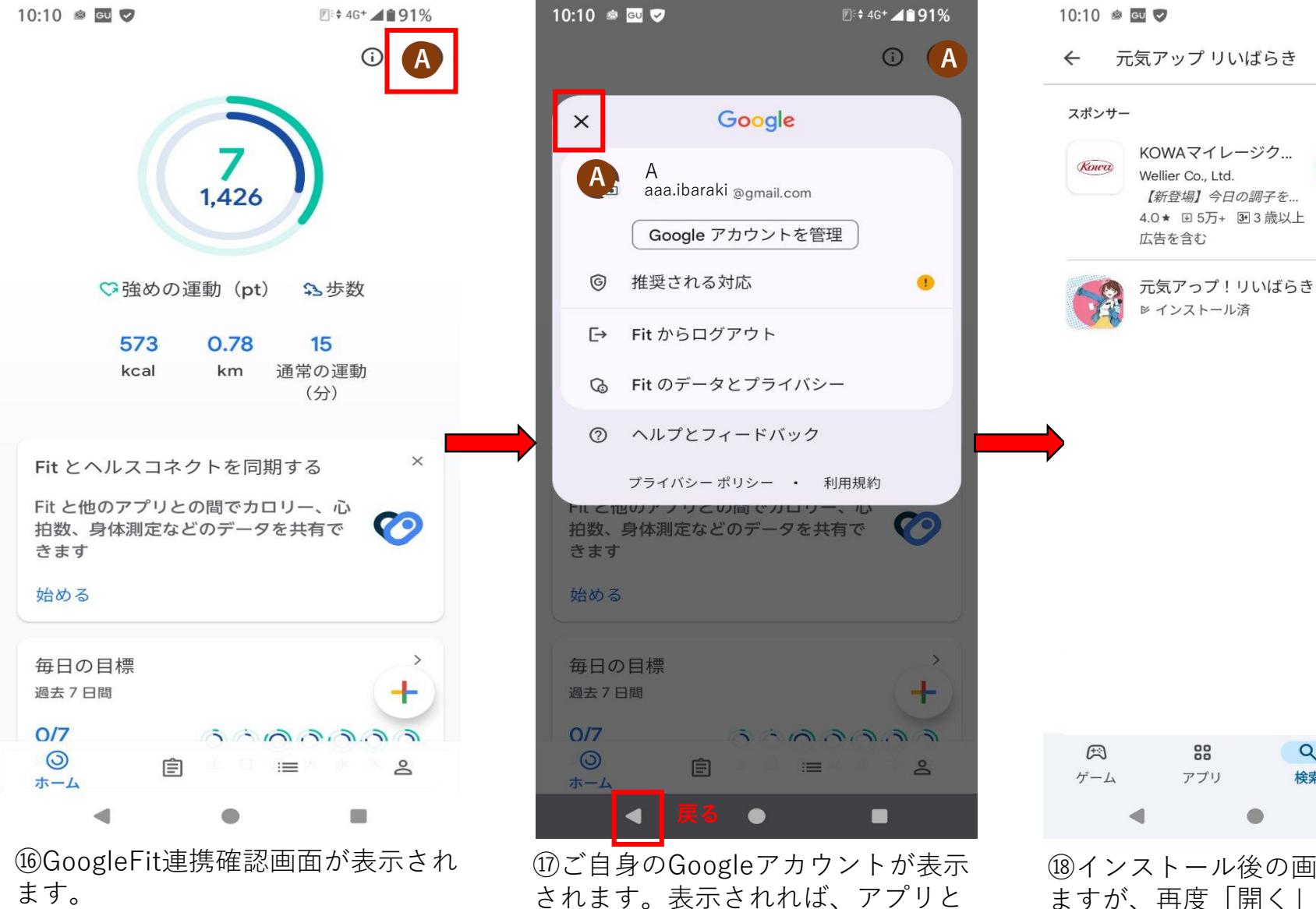

押してください。

連携されておりますので、そのまま

「×」で表示を閉じて、「**戻る**」を

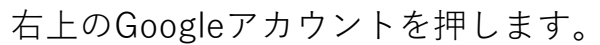

10:10 🖻 💷 🏹 🗷 🗧 4G+ 🖌 🖬 91% 元気アっプリいばらき 通知の送信を いばらきヘルスケ アアプリに許可しますか? 許可 許可しない **G** Sign in with Google 

18インストール後の画面に一度戻り ますが、再度「開く」を押してくだ さい。

Q

検索

Ø 4G+ ▲191%

インストール

開く

۳

書籍

Q &

:

19アプリ画面が開きます。 上記の画面が表示されましたら、 「許可」を押してください。

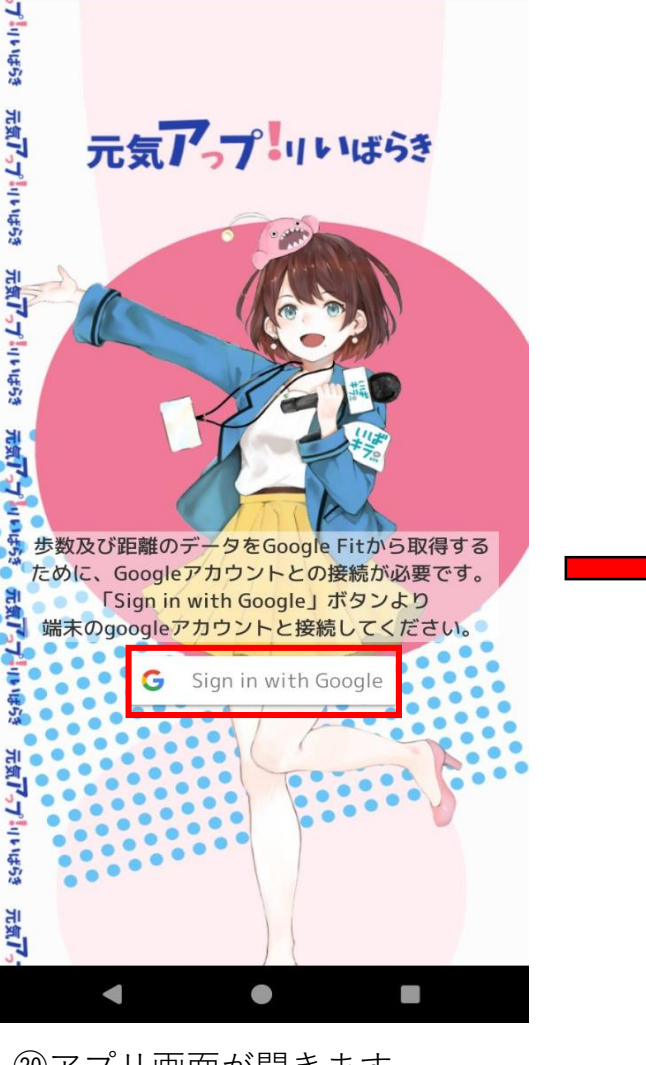

20アプリ画面が開きます。「Sign in with Google」箇所を押します。

⑪アカウントの選択画面が表示され、 ご自身のGoogleアカウントを押して ください。

元気アプリいばらき

アカウントの選択

いばらきヘルスケアアプリ を引き続き

使用

続行すると、あなたの名前、メールアドレ

ス、プロフィール写真が いばらきヘルスケ

アアプリと共有されます。 このアプリを使

用する前に、アプリのプライバシーポリシ

A aaa.ibaraki @gmail.com

ーと利用規約をご確認ください。

≌ 別のアカウントを追加

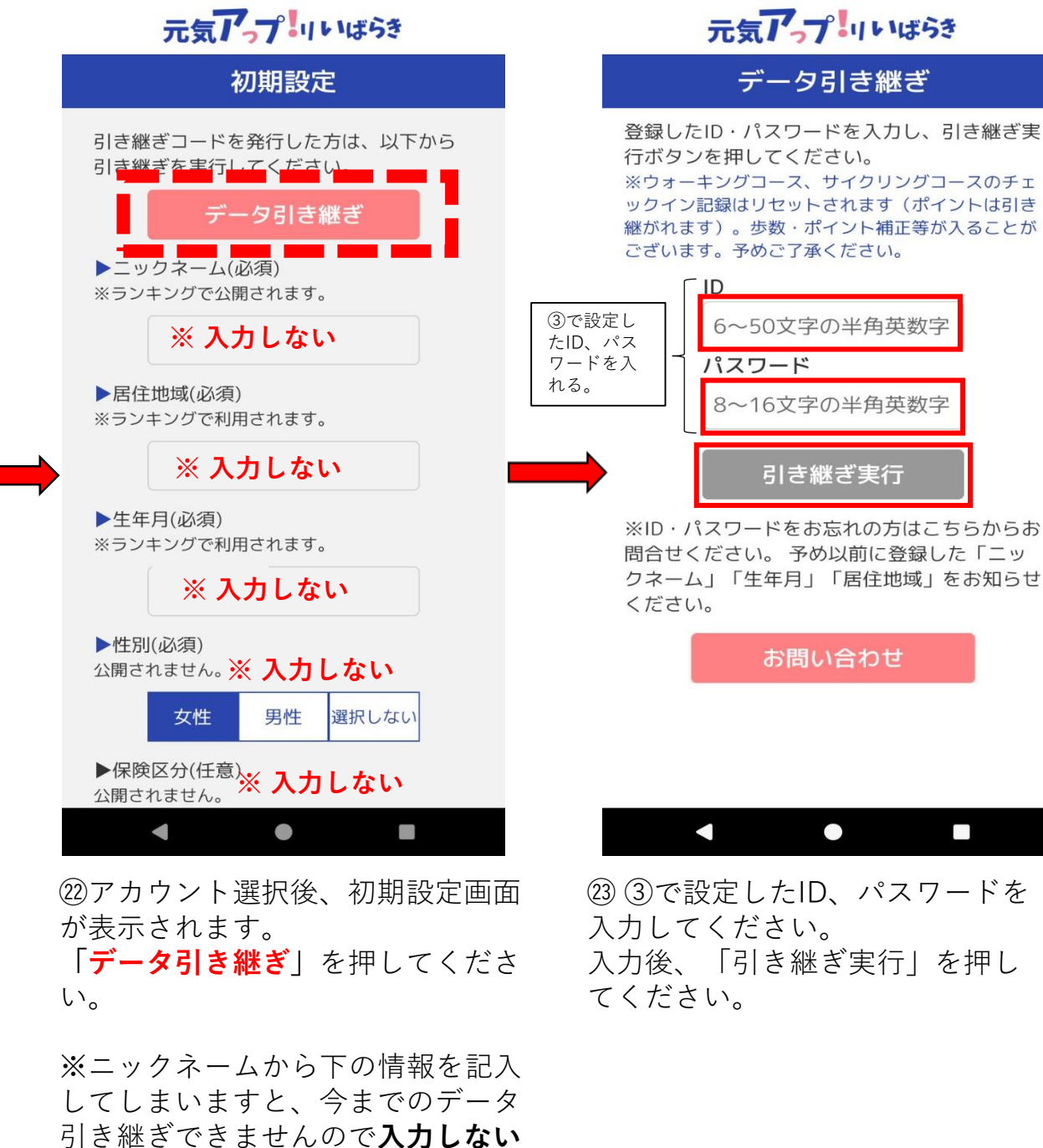

近るka できませんので <u>で</u>ください。

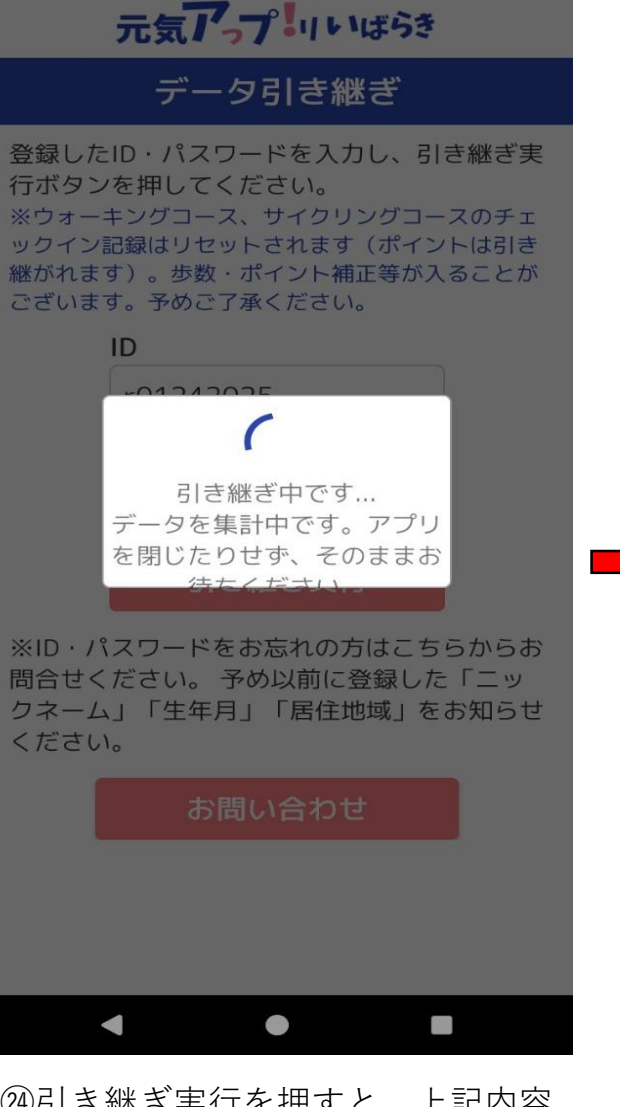

④引き継ぎ実行を押すと、上記内容の表示がでますので、しばらくお待ちください。

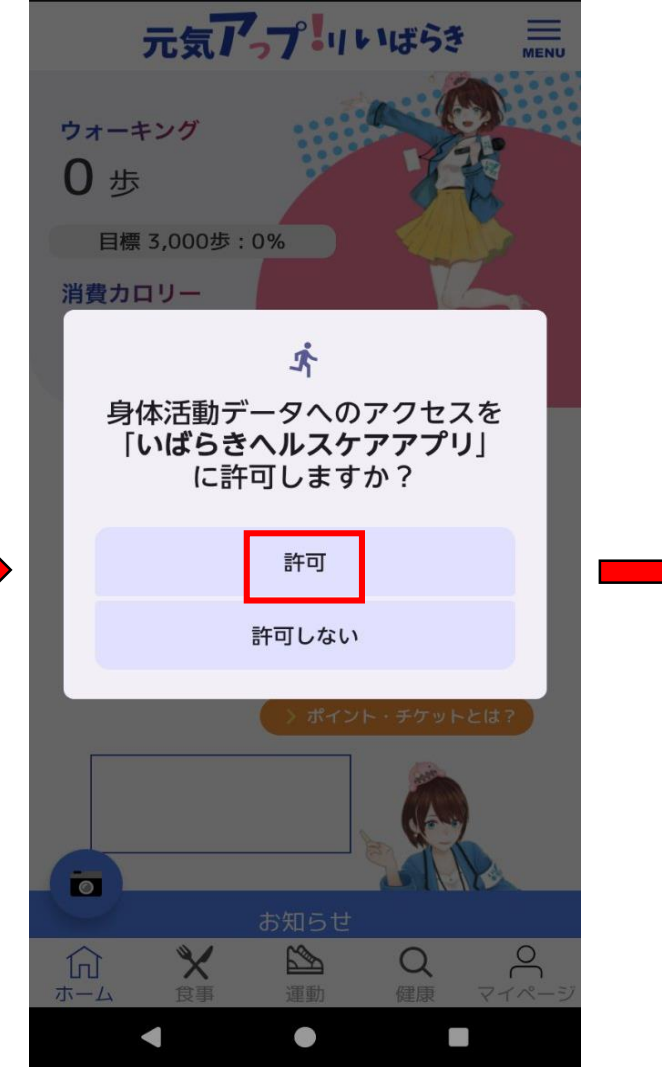

③身体活動データのアクセスが表示 されますので「許可」を押してくだ さい。

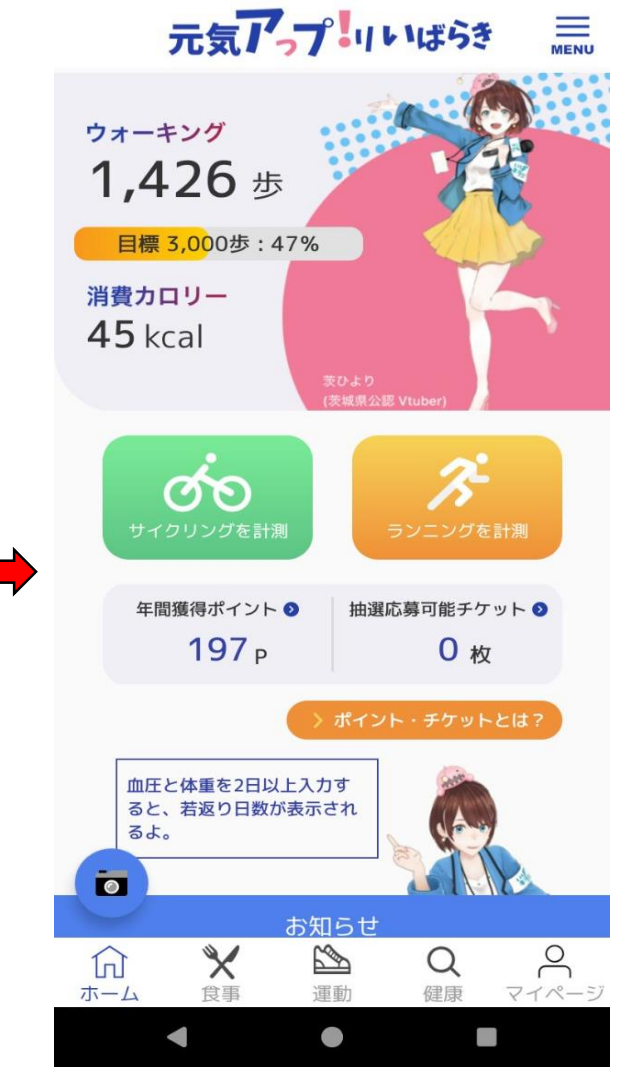

20アプリホーム画面に戻ります。
 しばらくすると、歩数が表示されましたら、
 引き継ぎ完了です。
 今までの通り、お使いいただけます。

※ウォーキングコースについて、引き継ぎ作業完了後、リセットされてしまいますため、改めて設定いただきご使用いただきますようお願いいたします。